## **Creating a Copy Invoice**

To quickly create a Copy of an invoice, just tap the appropriate icon as described above.

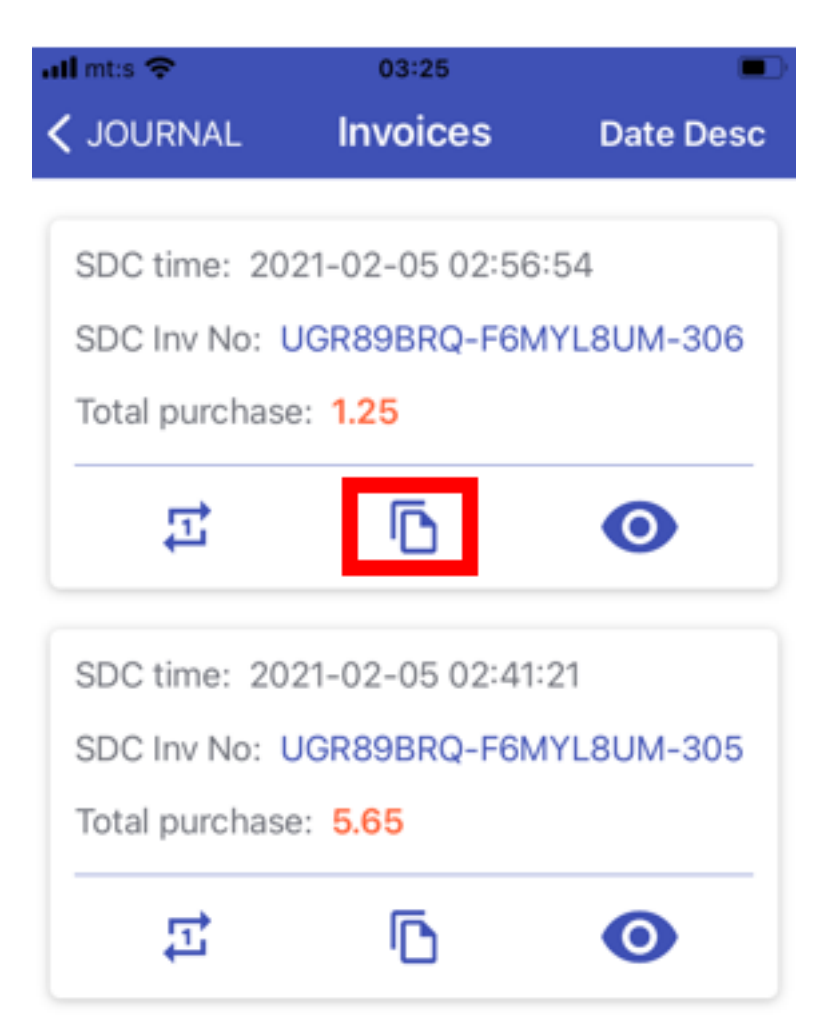

A new **Create Invoice** page will open, with invoice and transaction types already set to **Copy Sale** or **Copy Refund**.

| all mts 😤               | 03:27          |              |
|-------------------------|----------------|--------------|
| < Invoices              | Create invoice |              |
|                         |                |              |
| Somu b                  | read           |              |
| Tax A                   |                |              |
| EAN: 886                | 345422463      |              |
| Qty: 1.0                | 00             | Total: 1.25  |
| UGR89BRQ-I<br>Buyer TIN | F6MYL8UM-306   |              |
| Invoice Type:           |                |              |
| Сору <                  | <b>—</b>       |              |
| Transaction Typ         | pe:            |              |
| Sale 🚽                  | -              |              |
| Payment:                |                |              |
| Cash                    |                |              |
| Total: € 1.25           |                | SIGN INVOICE |

The mandatory *Reference Number* (the SDC Invoice Number of the original Normal Sale or Normal Refund invoice) will be added automatically, so you can just tap **Sign invoice** to create a Copy.

| itil mt:s 🗢           | 03:27          | •            |  |
|-----------------------|----------------|--------------|--|
| < Invoices            | Create invoice |              |  |
|                       |                |              |  |
| Somu bread            |                |              |  |
| Tax A                 |                |              |  |
| EAN: 8863             | 345422463      |              |  |
| Qty: 1.00             | 0              | Total: 1.25  |  |
| _                     |                |              |  |
| UGR89BRQ-F6MYL8UM-306 |                |              |  |
| Buyer TIN             |                |              |  |
| Invoice Type:         |                |              |  |
| Сору                  |                |              |  |
| Transaction Type      | 9:             |              |  |
| Sale                  |                |              |  |
| Payment:              |                |              |  |
| Cash                  |                |              |  |
| Total: € 1.25         |                | SIGN INVOICE |  |

## **Related Articles**

- <u>Creating Invoices</u>
- <u>Creating a Refund Invoice</u>
- <u>View Invoices</u>